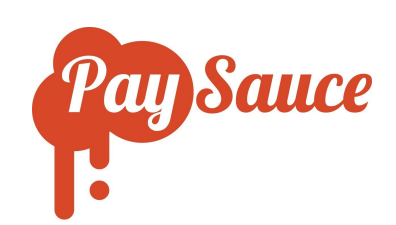

## Paysimple: Downloading IR Payday Filing Info

Automatically email payday filing reports to yourself each pay:

## Head to Company | Settings | General

Under Send Reports, toggle on IR Employment information and put in your email address.

You'll now be sent the report for payday filing every time you run a pay. This should be uploaded through myIR as per Inland Revenue's payday filing requirements.

| 🗭 PaySau        | ce                                                                            |                                                |                |                                                |                                                                   |                                                                               | •                                   | 🔷 teshi@paysau                   |      |
|-----------------|-------------------------------------------------------------------------------|------------------------------------------------|----------------|------------------------------------------------|-------------------------------------------------------------------|-------------------------------------------------------------------------------|-------------------------------------|----------------------------------|------|
| PaySauce Limite | rd / 1 Sample Business                                                        |                                                |                |                                                |                                                                   |                                                                               |                                     |                                  |      |
| \$<br>Run a Pay | to do     in workflow                                                         | <                                              | <b>(1)</b> C ₹ | 1 Sample Business<br>PaySauce Limited          |                                                                   |                                                                               | Phone<br>Contact                    | 0808080808<br>sample<br>business | Save |
| History         | 1 Sample Business<br>2903 - 105/20<br>Data Entry<br>Submit Pay for Payment    | \$0.00<br>total for pay<br>0 0<br>todo done    | 00h            | Integration<br>Branding<br>Security<br>Billing | Cap sick leave balance<br>Cap sick leave balance<br>Capped days * | ignore<br>Yes O No<br>20                                                      | •                                   |                                  |      |
| Employees       | 1 Sample Business<br>15/03 - 28/03/20<br>Data Entry<br>Submit Pay for Payment | \$0.00<br>total for pay<br>0 0<br>todio dome   | 00 h           |                                                | Send Reports *<br>Reports                                         | Yes No disbursements paysummary payments unpayments                           |                                     |                                  |      |
| Reports         | 1 Sample Business<br>19/02 - 03/03/20<br>Data Entry<br>Submit Pay for Payment | \$227.78<br>total for pay<br>D 0<br>todio done |                |                                                | Send to<br>Email Payslips *                                       | IR employment information     sample@pay.co.nz (contact)     Yes O No         | ment information ayconz (contact) • |                                  |      |
|                 | Salary, Jamie<br>15(da - zalds/do<br>Data Entry<br>Calculate                  | \$2461.54<br>period pay<br>nours leave         | ×              |                                                | Emplayees*                                                        | Add Employees Mark Richards Clint Variedhis Jami Monique McKeven Janny Donald | e Salary Frank Contracto            | r Do Kiwifruit                   |      |

## Manually download the payday filing report when running a pay:

When finalising a pay, you can also download this report by clicking **Download IR Employment** Information.

| 🗭 PaySau        | ICE How To: Pays                                                                        | Sauce has some exciting new impro                                                          | ovements, check them out here |               |            | 💿 🗴 teshi@paysauce.com •                                                          |
|-----------------|-----------------------------------------------------------------------------------------|--------------------------------------------------------------------------------------------|-------------------------------|---------------|------------|-----------------------------------------------------------------------------------|
| PaySauce Limit  | ed / 1 Sample Business / 1                                                              | 9/02 - 03/03/20                                                                            |                               |               |            |                                                                                   |
| \$<br>Run a Pay | Processing Final                                                                        | Email 1000 70                                                                              |                               |               |            | <ul> <li>▼ 19/02 - 03/03/20 / Ø Ø X</li> <li>Ø Submit Pay for Payment.</li> </ul> |
|                 | Send Payslips to<br>Download IR Er                                                      | n Employees                                                                                | Costing Billing               |               |            |                                                                                   |
|                 | DISBURSEMENTS                                                                           |                                                                                            |                               |               | <b>B</b> - | DISBURSEMENT BREAKDOWN                                                            |
| History         | Name                                                                                    | Account Name                                                                               | Account Number                | F             | Payment    | 0                                                                                 |
|                 | Donald Jenny                                                                            | Jenny Donald                                                                               | 06-0942-0333802-00            |               | 212.78     |                                                                                   |
|                 | Richards Mark                                                                           | Mark Richards                                                                              | 13-1313-1313131-313           |               | 584.61     |                                                                                   |
|                 | Salary Jamie                                                                            | Jamie Salary                                                                               | 06-3939-3939393-939           |               | 1,602.64   |                                                                                   |
| _ <b>X</b> _    | IRD                                                                                     | PaySauce IRD Trust Account                                                                 | 12-3192-0026507-02            |               | 1,296.70   |                                                                                   |
| Employees       | NOTE: The following<br>Richards Mark Rent<br>Richards Mark Sent<br>Richards Mark Social | deductions of BBS vere withheld.<br>\$400,000<br>\$400,0000<br>\$400,0000<br>Club \$5,0000 |                               | Banking Total | 3,696.73   |                                                                                   |

## Manually email the payday filing report when running a pay:

In addition to downloading the report when finalising a pay, you can send it to an email address.

Click on Settings | Reports and click Yes to Send Reports for this payrun. Make sure that **IR employment information** is checked and input your email address.

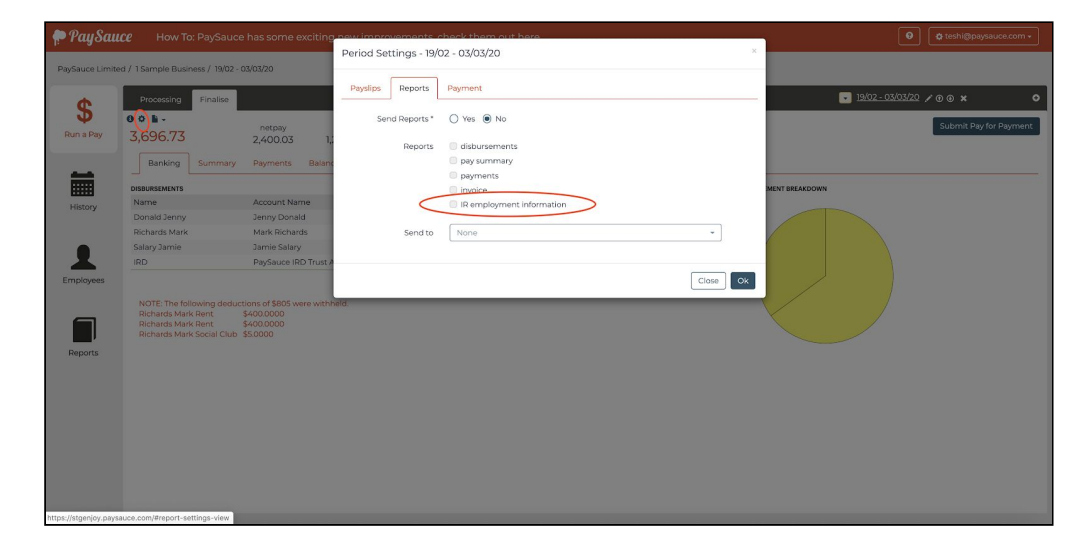

Download the payday filing report from a closed or past pay:

You can download the IR report from closed pays by heading to History. Select the relevant pay period and click **Download IR Employment Information.** 

| PaySau          | ıce                                                                       |                                                                               |                                                          |          |                        | teshi@paysauce.com + |
|-----------------|---------------------------------------------------------------------------|-------------------------------------------------------------------------------|----------------------------------------------------------|----------|------------------------|----------------------|
| PaySauce Limite | ed / 1 Sample Business / Dec                                              | 2018 / 12/11 - 25/11/18                                                       |                                                          |          |                        |                      |
| \$              | Dec 2018 Oc                                                               | ct 2018 <sup>29</sup> Sep 2018 <sup>29</sup> Jul 2018                         | <sup>9</sup> May 2018 <sup>9</sup> Mar 2018 <sup>9</sup> |          |                        | ≡ .                  |
| History         | 7,3 Send Reports to Er<br>Send Payslipe to Er<br>Download IR Empl         | Closed                                                                        |                                                          |          |                        |                      |
|                 | DISBURSEMENTS                                                             |                                                                               |                                                          |          | DISBURSEMENT BREAKDOWN |                      |
|                 | Name                                                                      | Account Name                                                                  | Account Number                                           | Payment  |                        |                      |
|                 | Casual Mark                                                               | Mark Casual                                                                   | 13-1313-13131-313                                        | 930.87   |                        |                      |
| Employees       | Contractor Frank                                                          | Frank Contractor                                                              | 34-3563-4343434-343                                      | 1,500.00 |                        |                      |
| Linkioyees      | Salary Jamie                                                              | Jamie Salary                                                                  | 06-3939-3939393-939                                      | 1,538.26 |                        |                      |
|                 | Variedhrs Clint                                                           | Clint Variedhrs                                                               | 13-4323-2323232-323                                      | 1,504.14 |                        |                      |
|                 | IRD                                                                       | PaySauce IRD Trust Account                                                    | 12-3192-0026507-02                                       | 1,924.08 |                        |                      |
| Reports         | NOTE: The following dee<br>Salary Jamie Accommo<br>Salary Jamie Wet weath | ductions of \$857.86 were withheld.<br>Iation \$800.0000<br>er gear \$57.8600 | banking (Mar                                             | 1,301,30 |                        |                      |